### Supplement: Java Profiler

### For Introduction to Java Programming By Y. Daniel Liang

#### 1 Introduction

Java profiler is a tool for analyzing the performance of Java programs. Using this tool, you can obtain the CPU time used by the methods in the program and memory used by objects. This tool is integrated with NetBeans. This supplement introduces how to use Java profiler from NetBeans.

NOTE: Assume that you know how to use NetBeans. For information on creating projects and programs and running programs on NetBeans, see Supplement II.B.

#### 2 Calibrating Profiler

Before using profiler for the first time, you need to calibrate the profiler to achieve accurate profiling results. Calibration needs to be performed only once for the Java platform used to run your program. Here are the steps to perform calibration:

- 1. Choose Profile, Advanced Commands, Run Profiler Calibration.
- 2. Select a Java platform, as shown in Figure 1, and click *OK*.

| Select Java Pla                    | atform to calibrate |  |  |  |
|------------------------------------|---------------------|--|--|--|
| Select Java Platform to calibrate: |                     |  |  |  |
| JDK 1.7 (Default)<br>JDK 1.7.0     |                     |  |  |  |
|                                    |                     |  |  |  |
|                                    | OK Cancel           |  |  |  |
|                                    |                     |  |  |  |

### Figure 1

You need to select a Java platform to perform calibration.

If you have multiple platforms, calibrate each at a time. Calibration data for each Java platform will be used for profiling programs running on the Java platform.

#### 3 Profiling an Application

© Copyright Y. Daniel Liang, 2005

Listing 23.6 SetListPerformanceTest.java in the text gives a program that shows the execution time of (1) testing whether an element is in a hash set, linked hash set, tree set, array list, and linked list, and (2) removing elements from a hash set, linked hash set, tree set, array list, and linked list. We will use this program as an example to demonstrate how to use the profiler. Here are the steps to profile this program.

- 1. Create a project for Java application.
- Create a class named SetListPerformanceTest in the project.
- Copy and paste the code in Listing 23.6 SetListPerformanceTest.java for the class in NetBeans, as shown in Figure 2.

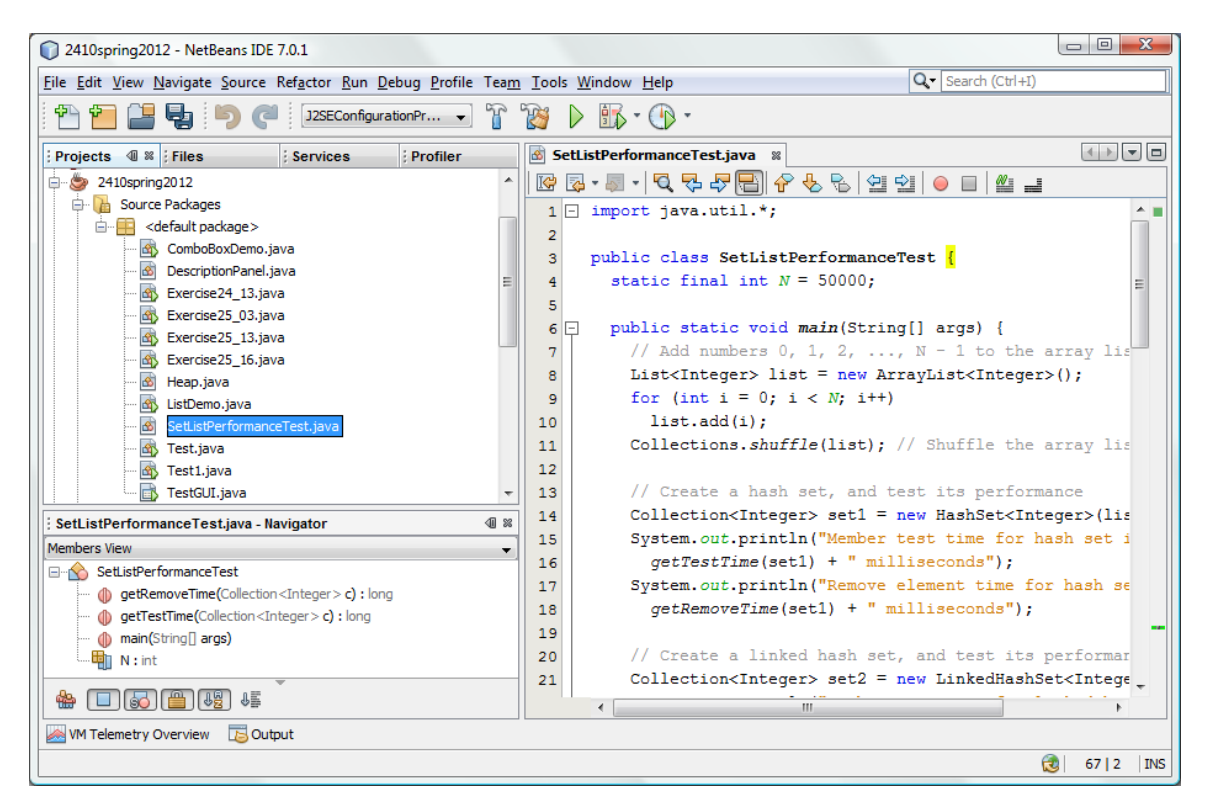

#### Figure 2

The class SetListPerformanceTest is created in the project.

 Right-click on SetListPerformanceTest.java in the project to display a context menu and choose Profile File, as shown in Figure 3.

© Copyright Y. Daniel Liang, 2005

| © 2410spring2012 - NetBeans IDE 7.0.1                                                                                                    |                                         |                 |                                                                                                    |
|----------------------------------------------------------------------------------------------------|-----------------------------------------|-----------------|----------------------------------------------------------------------------------------------------|
| File Edit View Navigate Source Refactor R                                                                                                    | un Debug Profile                        | Team Tools Wind | low Help Q Search (Ctrl+I)                                                                                                    |
| 🗄 🔁 🔛 🤚 📁 🍊 🛛 <defaul< th=""><th>t config&gt; 👻</th><th>T 💓 🕨 🗄</th><th><b>B</b> • <b>(b</b> •</th></defaul<>                                                                                                    | t config> 👻                             | T 💓 🕨 🗄         | <b>B</b> • <b>(b</b> •                                                                                                    |
| Projects @ 28 Files Services                                                                                                    | Profiler                                | Start Page      | 🗱 🚳 SetListPerformanceTest.java 🕺 🔹 👘                                                                                                    |
| DescriptionPanel.java                                                                                                    |                                         | ^ 🛛 🐼 🖉 🗸       |                                                                                                    |
| Exercise24_13.java                                                                                                    |                                         | 1 - im          | port java.util.*;                                                                                                    |
| Exercise 25_03.java                                                                                                    |                                         | 2               | blie elses Catlistrations and I                                                                                                    |
| Exercise25_16.java                                                                                                    | 3 public class SetListPerformanceTest ( |                 |                                                                                                    |
| Heap.java                                                                                                    |                                         | 5               |                                                                                                    |
| ListDemo.java                                                                                                    |                                         | 6 🖵             | <pre>public static void main(String[] args) {</pre>                                                                                                    |
| Test java                                                                                                    | Open                                    |                 | // Add numbers 0, 1, 2,, N - 1 to the array lis                                                                                                    |
| Test1.java                                                                                                    | C-4                                     | CHL Y           | <pre>List<integer> list = new ArrayList<integer>();</integer></integer></pre>                                                                                                    |
| TestGUI.java                                                                                                    | Cut                                     | Ctrl+X          | for (int i = 0; i < N; i++)                                                                                                    |
| 🗄 🔂 Libraries                                                                                                    | Copy                                    | Ctrl+C          | Collections.shuffle(list): // Shuffle the array lis                                                                                                    |
| Burner 3720tall2011                                                                                                    | Commile File                            | Ctri+V          |                                                                                                    |
| AddressWebServiceClientProject                                                                                                    | Complie File                            | F9              | // Create a hash set, and test its performance                                                                                                    |
| 🕀 🍯 AnagramGame                                                                                                    | Run File                                | Shift+F6        | Collection <integer> set1 = new HashSet<integer>(lis</integer></integer>                                                                                                    |
| the chapter 42 servlet example                                                                                                    | Debug File                              | Ctrl+Shift+F5   | System.out.println("Member test time for hash set i                                                                                                    |
| the start and the start and th | Profile File                            |                 | <pre>getTestTime(set1) + " milliseconds");<br/>Supton sup spintle ("Denome alegent time for back as</pre>                                                                                                    |
| that the second second  | Test File                               | Ctrl+F6         | getRemoveTime(set1) + " milliseconds"):                                                                                                    |
| chapter 44jsfexercise                                                                                                    | Debug Test File                         | Ctrl+Shift+F6   |                                                                                                    |
| 🕀 🎂 chapter 50                                                                                                    | Add                                     |                 | // Create a linked hash set, and test its performar                                                                                                    |
| I iangweb                                                                                                    | Delete                                  | Delete          | Collection <integer> set2 = new LinkedHashSet<intege< th=""></intege<></integer>                                                                                                    |
|                                                                                                    | Save As Template                        | , Denete        | System.out.println("Member test time for linked has                                                                                                    |
| Burger WebServiceProject                                                                                                    | Sure As remplate                        |                 | <pre>getTestTime(set2) + " milliseconds"); Support and an analysis of the set of the set</pre> |
| SetListPerformanceTest.iava - Navigator                                                                                                    | Find Usages                             | Alt+F7          | + getRemoveTime(set2) + " milliseconds"):                                                                                                    |
| Members View                                                                                                    | Refactor                                | •               | ······································                                                                                                    |
| SetListPerformanceTest                                                                                                    | BeanInfo Editor                         |                 | // Create a tree set, and test its performance                                                                                                    |
| getRemoveTime(Collection <integer< th=""><th></th><th>C. 1. 510</th><th>Collection<integer> set3 = new TreeSet<integer>(lis</integer></integer></th></integer<>                                                                                                    |                                         | C. 1. 510       | Collection <integer> set3 = new TreeSet<integer>(lis</integer></integer>                                                                                                    |
| <pre>getTestTime(Collection <integer> c main(String[] args)</integer></pre>                                                                                                    | File Members                            | Ctrl+F12        | System.out.println("Member test time for tree set i                                                                                                    |
| N:int                                                                                                    | File Hierarchy                          | Alt+F12         | <pre>gettestime(set3) + " milliseconds");<br/>System.out.println("Remove element time for tree se</pre>                                                                                                    |
| ♣ <b>□</b> 50 <b>₽</b> 4 <u>5</u> 4 <u>5</u>                                                                                                    | Local History                           | ÷               |                                                                                                    |
| 😹 VM Telemetry Overview 🛛 🔁 Output                                                                                                    | Tools                                   | •               |                                                                                                    |
|                                                                                                    | Properties                              |                 | 3 67   2   INS                                                                                                    |

Choose Profile File to start profiling the application.

5. A dialog box is displayed as shown in Figure 4. You can choose the tasks for Monitor, CPU, or Memory. The Monitor task monitors the application. The CPU task tracks the CPU time used for each method in the application. The Memory task tracks the memory usage for each object in the application. Choose CPU and Profile all classes in the Filter. Click *Run* to start profiling. Click Live Results in the Profiling Results pane to see the time spent on executing each method, as shown in Figure 5.

| Profile 2410spring2012: SetListPerformanceTest.java |                                                                                                    |  |
|-----------------------------------------------------|----------------------------------------------------------------------------------------------------|--|
| Monitor                                             | Analyze Performance                                                                                                    |  |
| CPU  Analyze Performance Create Custom  Memory      | <ul> <li>Entire application</li> <li>Part of application</li> <li>Filter: Profile only project classes</li> <li>Show filter value Edit filter sets</li> </ul> |  |
|                                                     | Use defined Profiling Points       Show active Profiling Points         Overhead:       Advanced settings                                                     |  |
|                                                     | Run Cancel Help                                                                                                    |  |

The task dialog box enables you to choose a task for profiling.

| 2410spring2012 - NetBeans IDE 7.0.1                                                                         |                                                                  |                       |                                  |            |  |  |
|----------------------------------------------------------------------------------------------------|------------------------------------------------------------------|-----------------------|----------------------------------|------------|--|--|
| File Edit View Navigate Source Refactor Run Debug Profile Team Tools Window Help                            |                                                                  |                       |                                  |            |  |  |
| 👚 🞦 🞴 🍓 🦻 🍊 🛛 <default.co< td=""><td>nfig&gt; 🕞 🍞 🍞 🕨 🎼 - 🕀 -</td><td></td><td></td><td></td></default.co<> | nfig> 🕞 🍞 🍞 🕨 🎼 - 🕀 -                                            |                       |                                  |            |  |  |
| Projects Files Services :                                                                                   | Start Page 🛛 🚳 SetListPerformanceTest.java 🖇 🐻 Live Pr           | ofiling Results 🛛 🔞 🤇 | CPU: 09:22:35 PM * 8             |            |  |  |
| Controls                                                                                                    |                                                                  |                       |                                  |            |  |  |
| D 🗈 🖬 🕙 🔤                                                                                                   |                                                                  | C-16 time [0/]        | Calf Fran                        | Taurantina |  |  |
| 💌 Status                                                                                                    | Hot spots - Method                                               | Seir unie [‰] ♥       | Sell une                         |            |  |  |
| Type: CPU                                                                                                   | java.utii.ArrayList.indexof (Object)                             |                       | 18351 ms (34.3%)                 | 27024175   |  |  |
| Configuration: Analyze Performance                                                                          | java.lang.integer.equals (Object)                                |                       | 2724 ms (5.1%)                   | 2/9341/3   |  |  |
| Status: Running                                                                                             | java.lang.Integer.compareTo (Object)                             |                       | 2724 ms (5.1%)<br>2510 ms (4.7%) | 2024874    |  |  |
| Profiling Results                                                                                           | iava util TreeMan getEntry (Object)                              | 1                     | 1116 ms (3.1%)                   | 100000     |  |  |
| E                                                                                                    | iava lang Integer compare (int. int)                             |                       | 1047 ms (2.176)                  | 2024874    |  |  |
|                                                                                                    | iava.util.TreeMan.nut (Object, Object)                           |                       | 582 ms (1.1%)                    | 50000      |  |  |
|                                                                                                    | iava.util.TreeMap.fixAfterDeletion (iava.util.TreeMap.Entry)     | 1                     | 567 ms (1.1%)                    | 49998      |  |  |
| Take Snapshot Live Results                                                                                  | java.lang.Integer.valueOf (int)                                  |                       | 513 ms (1%)                      | 350739     |  |  |
| Prove Collected Devices                                                                                     | iava.lang.Integer. <init> (int)</init>                           |                       | 510 ms (1%)                      | 350025     |  |  |
| IL-V Reset Collected Results                                                                                | iava.util.TreeMap.parentOf (iava.util.TreeMap.Entry)             |                       | 482 ms (0.9%)                    | 681746     |  |  |
| Caved Spanshots                                                                                             | iava.util.TreeMap.fixAfterInsertion (iava.util.TreeMap.Entry)    |                       | 446 ms (0.8%)                    | 49999      |  |  |
|                                                                                                    | java.util.Random.next (int)                                      |                       | 419 ms (0.8%)                    | 351477     |  |  |
| 🍉 2410spring2012 👻                                                                                          | java.util.AbstractCollection.addAll (java.util.Collection)       |                       | 316 ms (0.6%)                    | 3          |  |  |
|                                                                                                    | java.lang.Number. <init> ()</init>                               |                       | 263 ms (0.5%)                    | 350027     |  |  |
| Open                                                                                                    | SetListPerformanceTest.getTestTime (java.util.Collection)        |                       | 262 ms (0.5%)                    | 4          |  |  |
| Delete                                                                                                    | java.util.HashMap.getEntry (Object)                              |                       | 248 ms (0.5%)                    | 100000     |  |  |
|                                                                                                    | java.util.concurrent.atomic.AtomicLong.compareAndSet (lon        |                       | 231 ms (0.4%)                    | 351479     |  |  |
| Save As                                                                                                    | java.util.HashMap.removeEntryForKey (Object)                     |                       | 229 ms (0.4%)                    | 100000     |  |  |
| Load                                                                                                    | java.util.TreeMap.setColor (java.util.TreeMap.Entry, boolean)    |                       | 227 ms (0.4%)                    | 276841     |  |  |
|                                                                                                    | java.util.ArrayList.set (int, Object)                            |                       | 226 ms (0.4%)                    | 99998      |  |  |
| ▼                                                                                                    | java.util.Random.nextDouble ()                                   |                       | 225 ms (0.4%)                    | 150739     |  |  |
| Navigator                                                                                                   | java.util.HashMap.put (Object, Object)                           |                       | 217 ms (0.4%)                    | 100010     |  |  |
| Members View                                                                                                | java.util.HashMap.containsKey (Object)                           |                       | 191 ms (0.4%)                    | 100000     |  |  |
| SetListPerformanceTest                                                                                      | java.util.ArrayList\$Itr. <b>next</b> ()                         |                       | 179 ms (0.3%)                    | 150000     |  |  |
| getRemoveTime(Collection <integer></integer>                                                                | java.util.HashSet.add (Object)                                   |                       | 176 ms (0.3%)                    | 100010     |  |  |
| <pre>@ getTestTime(Collection <integer> c) :  </integer></pre>                                              | SetListPerformanceTest.getRemoveTime (java.util.Collection)      |                       | 170 ms (0.3%)                    | 3          |  |  |
| main(String] args)                                                                                          | java.util.HashMap.hash (int)                                     |                       | 156 ms (0.3%)                    | 300010     |  |  |
| N:int 🔻                                                                                                    | java.lang.Math. <b>random</b> ()                                 |                       | 137 ms (0.3%)                    | 150739     |  |  |
| < •                                                                                                    | java.util.Collections.shuffle (java.util.List, java.util.Random) |                       | 131 ms (0.2%)                    | 1 👻        |  |  |
|                                                                                                    | [Method Name Filter]                                             |                       |                                  | •          |  |  |
| WM Telemetry Overview 🐻 Output                                                                              |                                                                  |                       |                                  |            |  |  |
| 2410spring2012 (profile-single) running 🕅 👩 67   2   INS                                                    |                                                                  |                       |                                  |            |  |  |

The execution time for each method in the application is displayed in the result pane.

 After profiling CPU task is completed, restart profiling by choosing the Memory task, as shown in Figure 6.

| Profile 2410spring2012: Exercise25_16.java |                                                                                                    |        |  |
|--------------------------------------------|----------------------------------------------------------------------------------------------------|--------|--|
| Monitor                                    | Analyze Memory                                                                                                    |        |  |
| СРИ                                        | <ul> <li><u>Record object creation only</u></li> <li>Record <u>b</u>oth object creation and garbage collection</li> </ul> |        |  |
| Memory     Analyze Memory                  | Track every 10 - object allocations                                                                                       |        |  |
| Create Custom                              | ☑ Use defined Profiling Points Show active Profiling Points                                                               |        |  |
|                                            | Overhead: Advanced se                                                                                                    | ttings |  |
|                                            | Run Cancel                                                                                                    | elp    |  |

You can choose Memory to profile memory usage.

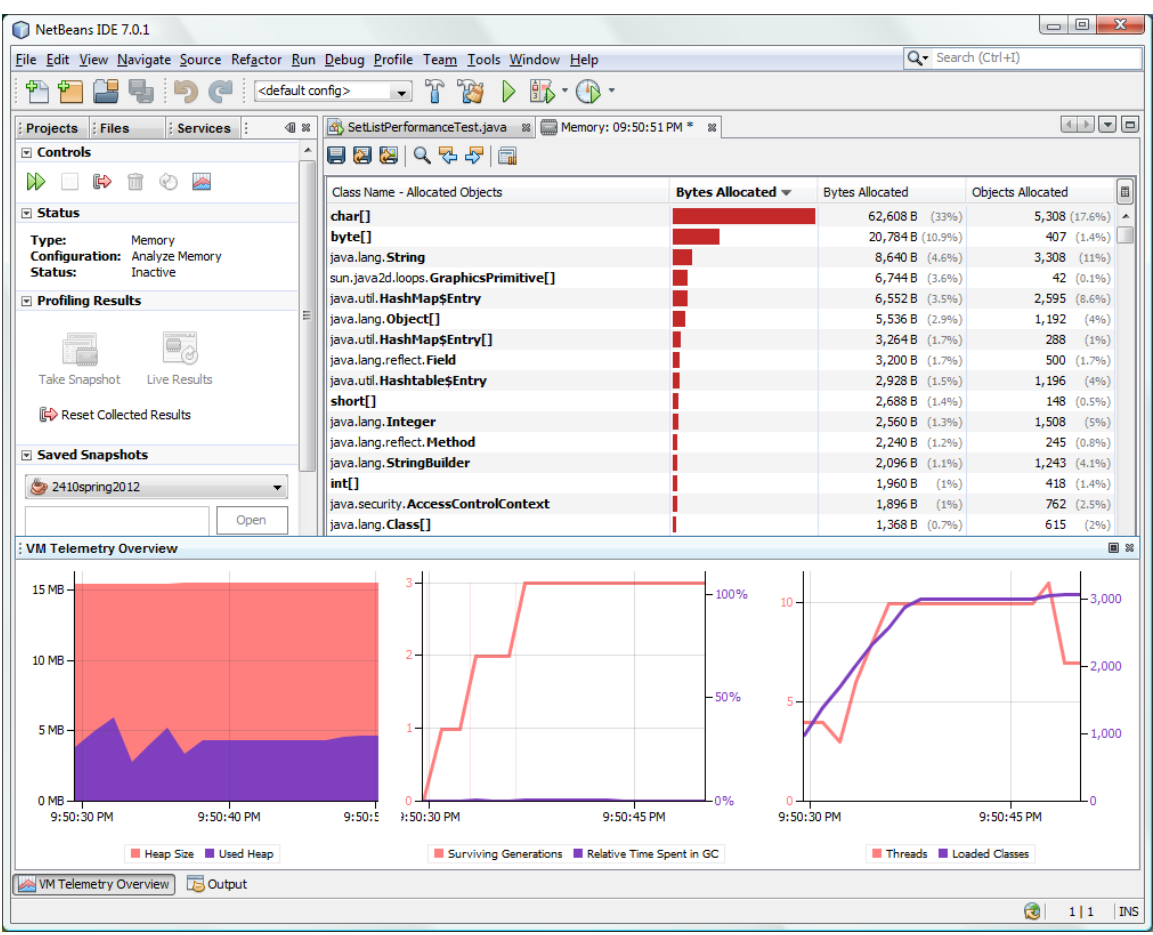

The Memory profiler tracks the memory usage.

7. Click Live Results in the Profiling Results window to see the memory usage in the result pane. You can also see the heap size and garbage collection in the VM Telemetry Overview window, as shown in Figure 7.